## Inhaltsverzeichnis

| VD700 bedienungsanleitung          | 2  |
|------------------------------------|----|
| OBDSPACE TECHNOLOGY CO, LTD        | 2  |
| Sicherheitsvorkehrungen            | 3  |
| 1. Berichterstattung               | 3  |
| 2. Produktspezifikation            | 3  |
| Bedienungsanleitungen              | 5  |
| 1. Schließen Sie das VD700 an      | 5  |
| 2. VD700 Funktionen                | 5  |
| 2.1. Für VW                        | 5  |
| 2.2. Systemauswahl:                | 9  |
| 2.3. Crafter (LT3) test:           |    |
| 2.4. Spezialfunktionen:            |    |
| 3. EPB zurückgesetzt               | 12 |
| 4. Batterieregistrierung           | 15 |
| 5. OBDII-Diagnose                  |    |
| 5.1. Codes lesen                   |    |
| 5.2. Codes löschen                 |    |
| 5.3. I / M-Bereitschaft            |    |
| 5.4. Datenstrom                    |    |
| 5.5. Test des Ausweichspruchs      |    |
| 5.6. Fahrzeuginformationen         |    |
| 6. Tool-Setup                      |    |
| 6.1. Sprache                       | 19 |
| 6.2. Piepser                       | 20 |
| 6.3. Anleitung                     | 20 |
| 6.4. Maßeinheit                    | 20 |
| 6.5. Hautstil                      | 21 |
| 6.6. Feedback                      |    |
| 6.7. Geräteinformation             | 22 |
| 7. Aktualisieren                   | 22 |
| 8. Garantie und Service            | 23 |
| 8.1. Begrenzte einjährige Garantie | 23 |
| 8.2. Serviceverfahren              | 24 |

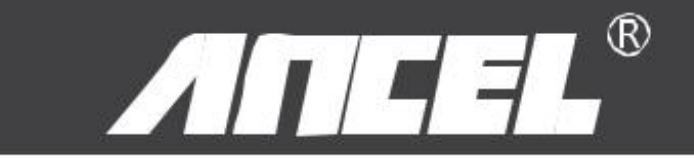

# **VD700** bedienungsanleitung

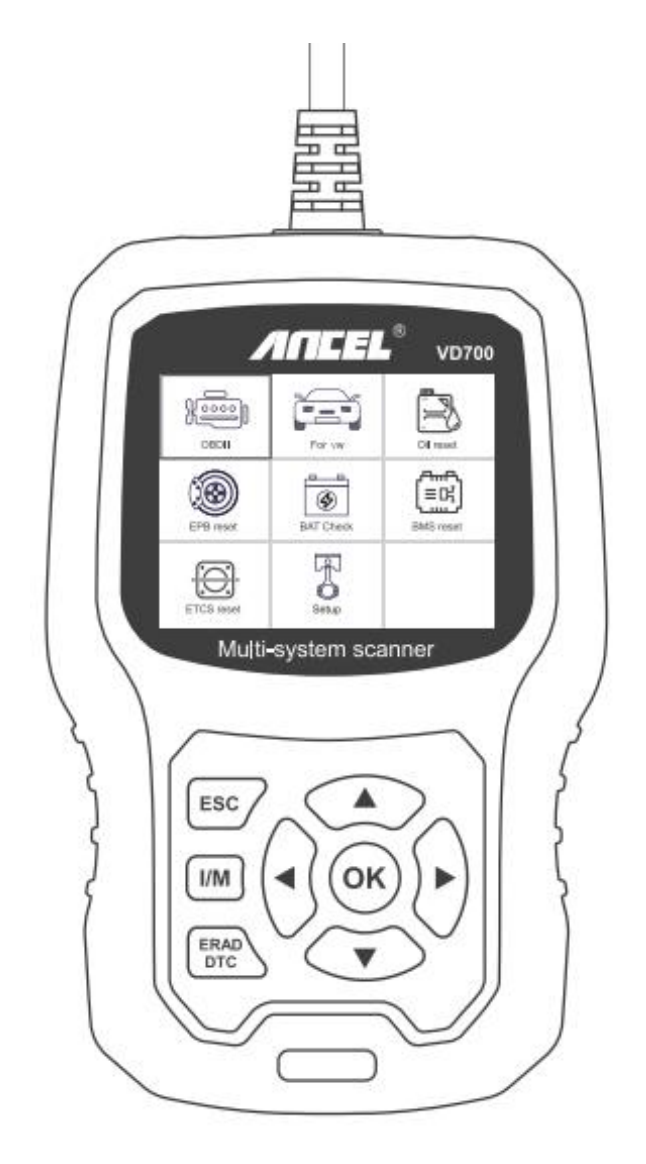

#### **OBDSPACE TECHNOLOGY CO, LTD**

Runfeng Büro Longhua Bezirk Shenzhen Guang Dong 518000 PRChina.

Telefon: 0755-81751202

E-Mail: support@anceltech.com

Webseite: www.anceltech.com

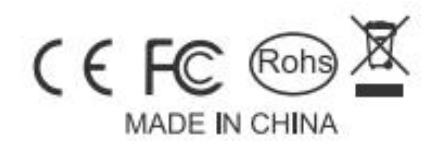

## Sicherheitsvorkehrungen

Lesen Sie dieses Handbuch sorgfältig durch, bevor Sie den VD700 verwenden, um Körperverletzungen und Schäden am Gerät oder an Ihrem Auto zu vermeiden.

Der im Handbuch beschriebene Testvorgang ist in der Regel die Erfahrung eines Technikers.

In den meisten Fällen sind Sicherheitsvorkehrungen erforderlich, um Körperverletzungen und Schäden am Gerät oder Ihrem Auto zu vermeiden.

Lesen Sie das Fahrzeugwartungshandbuch, bevor Sie dieses Gerät verwenden, und befolgen Sie die Sicherheitsvorkehrungen.

- Bei laufendem Motor entstehen CO und andere giftige Luft.Um diese Art von Verletzungen zu vermeiden, reparieren Sie das Auto an einem gut belüfteten Ort.
- Bei laufendem Motor drehen sich viele Teile (z. B. Kühlmittelventilator, Riemenscheiben, Keilriemen usw.) mit hoher Geschwindigkeit.Achten Sie immer auf bewegliche Teile, um schwere Verletzungen zu vermeiden.Halten Sie einen sicheren Abstand zu diesen Teilen sowie zu anderen sich möglicherweise bewegenden Objekten.
- Motorteile werden bei laufendem Motor sehr heiß.Berühren Sie keine heißen Motorteile, um schwere Verbrennungen zu vermeiden.
- Bei eingeschalteter Zündung Verbindungstest durchführen oder trennen.
- Die Ausrüstung beschädigt die Testausrüstung und die elektronischen Komponenten des Fahrzeugs.Schalten Sie die Zündung aus, bevor Sie das Gerät an den Data Link Connector (DLC) des Fahrzeugs anschließen oder von diesem trennen.
- Kraftstoff- und Batteriedämpfe sind leicht entflammbar.Um eine Explosion zu vermeiden, halten Sie alle Funken, erhitzten Gegenstände und offenen Flammen von der Batterie und den Kraftstoff- / Kraftstoffdämpfen fern.Rauchen Sie während der Prüfung nicht in der Nähe des Fahrzeugs.

## 1. Berichterstattung

1) Unterstützungsfahrzeuge für VW, AUDI, SKODA, SEAT und BENTLEY usw.

2) Unterstützt alle VW-Diagnoseprotokolle: UDS, TP20, TP16, KWP2000 und KWP1281.

Unterstützt alle OBDII / EOBD-Protokolle: VPW, PWM, ISO, KWP 2000 und CAN.

## 2. Produktspezifikation

- 2,8'LCD, 320 x 240 Pixel Farbbildschirm
- Betriebsspannung: 8V-18V
- Betriebstemperatur: 0 ° C-60 ° C

• Lagertemperatur: -20 ° C-70 ° C

## 3. Darstellung und Tastenbeschreibung

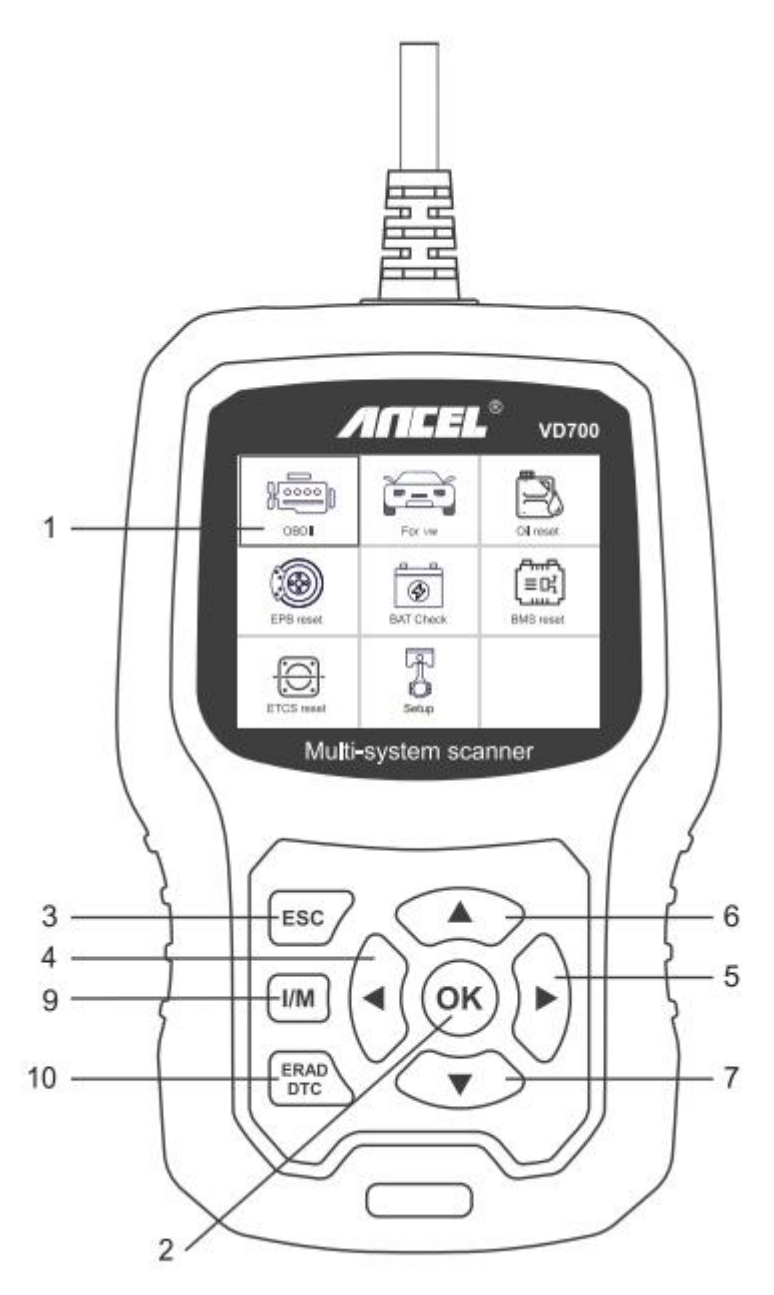

- 1) LCD-ANZEIGE Zeigt Testergebnisse an.Hintergrundbeleuchtetes Display mit 320 x 240 Pixel.
- 2) [OK] -TASTE Bestätigt eine Auswahl (oder Aktion) aus einem Menü.
- 3) [ESC] -TASTE Bricht eine Auswahl (oder Aktion) aus einem Menü ab oder kehrt zum Menü zurück.
- 4) [LEFT] SCROLL-TASTE im Menümodus durch das Menü und Untermenü nach links bewegen, beim Rollen in einer Datenschnittstelle die linke Taste verwenden, um zum letzten Bildschirm zu gelangen.
- 5) [RECHTS] -SCROLLTASTE Bewegen Sie sich im Menümodus durch das Menü und den Untermenüpunkt nach rechts. Wenn Sie sich in der Datenschnittstelle bewegen, können Sie die

rechte Taste zum nächsten Bildschirm bewegen.

- 6) [UP] -SCROLLTASTE Im Menümodus durch das Menü und den Untermenüpunkt nach oben bewegen.Wenn Sie Daten für mehr als einen Bildschirm abrufen, bewegen Sie den Bildschirm nach oben, um weitere Daten auf dem vorherigen Bildschirm anzuzeigen.
- 7) [DOWN] -SCROLLTASTE Bewegt sich im Menümodus durch das Menü und den Untermenüpunkt nach unten.Wenn Sie Daten von mehr als einem Bildschirm abrufen, bewegen Sie sich für weitere Daten nach unten zum nächsten Bildschirm.
- 8) OBD-16PIN-ANSCHLUSS Verbindet den Diagnose-Tester mit dem Data Link Connector (DLC) des Fahrzeugs.
- 9) [I/M] -TASTE Schnellprüfung der Emissionsbereitschaft und Überprüfung des Fahrzyklus.

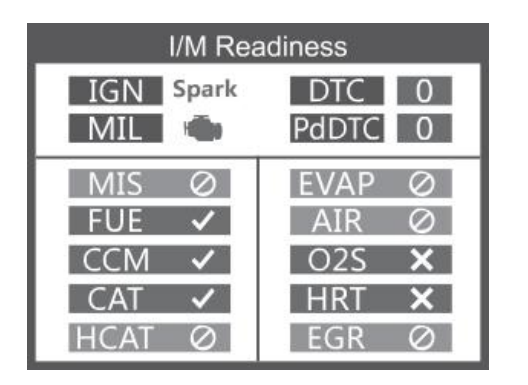

#### Remarks:

MIL Yellow- Dashboard MIL ON MIL Gray-Dashboard MIL OFF ⊘-not support ✓-complete ★-not complete

10) [READ DTC] -TASTE - Schnell die Fehlercodes des Fahrzeugs lesen.

## Bedienungsanleitungen

## 1. Schließen Sie das VD700 an

- 1) Zündung einschalten.
- 2) Suchen Sie den 16-poligen Data Link Connector (DLC) des Fahrzeugs.

## 2. VD700 Funktionen

Die Bedienung ist je nach Fahrzeugmodell und Baujahr unterschiedlich.Bitte beachten Sie die Gerätetipps für den eigentlichen Test.Die folgenden Anweisungen dienen nur als Referenz.

#### 2.1. Für VW

Wählen Sie [Für VW] und dann [Fahrzeug-Scan].Wie folgt:

| Select Menu            | Select Menu   |
|------------------------|---------------|
| Vehicle Scan           | System Scan   |
| System Selection       | Manual Select |
| Crafter(LT3) 2006-2017 |               |
| Special Functions      |               |
|                        |               |
|                        |               |
|                        |               |
| 1/4                    | 12            |

Anmerkung: Mit [System Scan] werden fehlerhafte Systeme überprüft und die Anzahl der Fehler angezeigt

[Manuelle Auswahl] dient zum Scannen aller unterstützten Systeme.

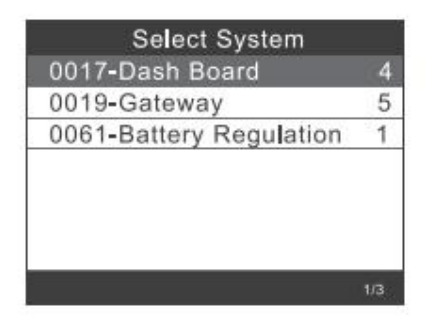

2.1.1. Wählen Sie [System Scan] und dann [0017-Dash Board]. Der Bildschirm wird wie folgt angezeigt:

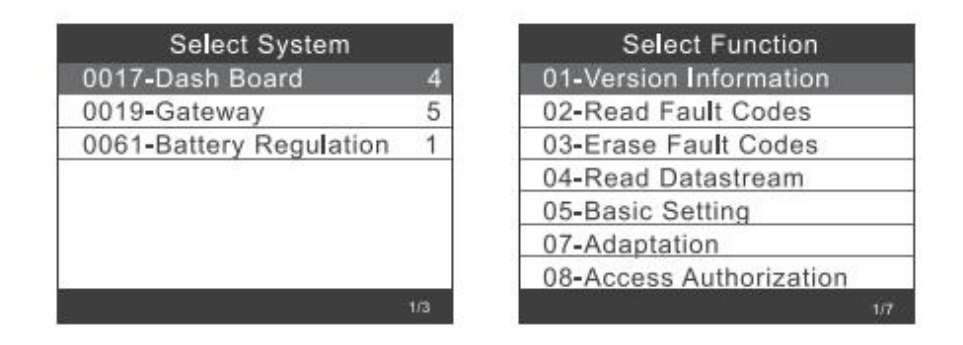

2.1.1.1 Wählen Sie [01-Versionsinformationen]. Der Bildschirm wird wie folgt angezeigt:

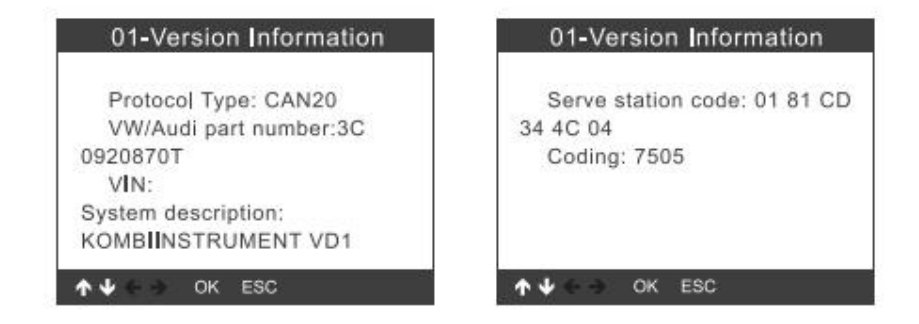

2.1.1.2 Wählen Sie [Fehlercodes lesen].Der Bildschirm zeigt Folgendes an:

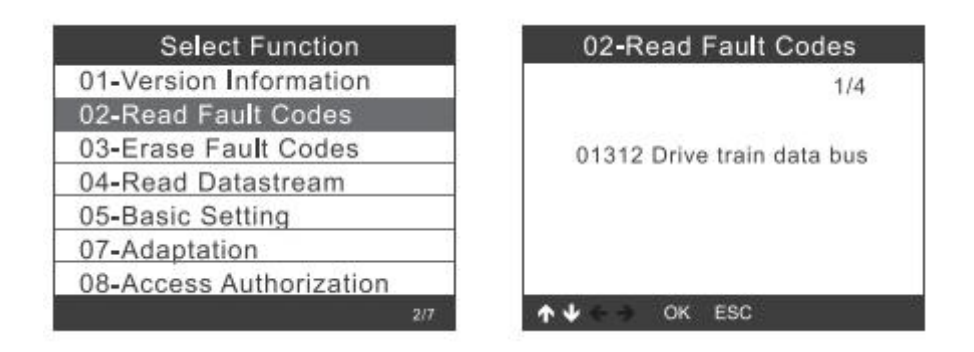

2.1.1.3 Wählen Sie [Fehlercodes löschen] und drücken Sie dann die Taste [OK].Der Bildschirm wird wie folgt angezeigt

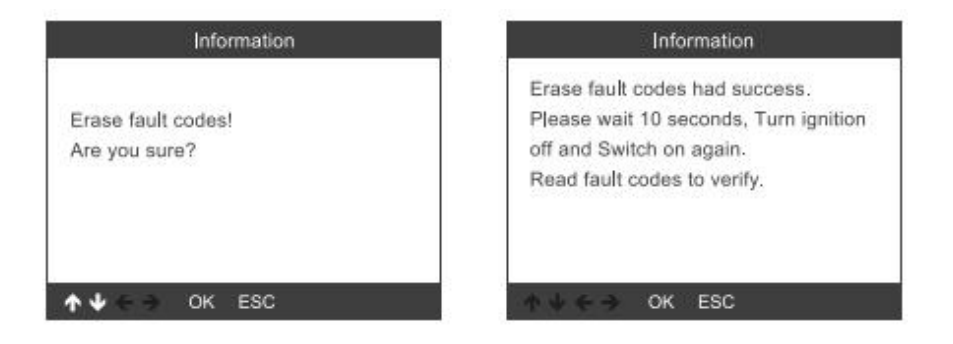

2.1.1.4 Wählen Sie [Datenstrom lesen], wenn Sie die Nummer 005 eingeben.Der Bildschirm zeigt Folgendes

|        | Input channel                                                                                                    | Special Func    | tions CH:5   |
|--------|----------------------------------------------------------------------------------------------------|-----------------|--------------|
| ОК     |                                                                                                    | ASCLL Character | - 17<br>- 17 |
| Delete |                                                                                                    | ASCLL Characte  |              |
|        | the state of the state of the s | Count           | 300          |
| 1      | (0-255)                                                                                                    | Count           | 365          |
| 2      |                                                                                                    |                 |              |
| 3      |                                                                                                    |                 |              |
| 4      |                                                                                                    |                 |              |
| 3/12   | ↑↓ ← → OK ESC                                                                                                    | 1/3 🛧 🗸 🗧 🔶 OK  | ESC          |

2.1.1.5Wählen Sie [Grundeinstellung], wenn Sie die Nummer 005 eingeben.Der Bildschirm zeigt Folgendes

|                                  | Input channel                     | Throttle Learning                                                                                                    |
|----------------------------------|-----------------------------------|----------------------------------------------------------------------------------------------------|
| OK<br>Delete<br>0<br>1<br>2<br>3 | Input a channel number<br>(0~255) | This function is not supported<br>on this vehicle<br>Note!<br>When ten test function is<br>abnormal,Please use the<br>feedback function(tool setup) |
| 4 3/12                           | ★↓ ← → OK ESC                     | ↑ ↓ ← → OK ESC                                                                                                    |

2.1.1.6Wählen Sie [Anpassung] und wählen Sie [Eingangskanal], wenn Sie die Nummer 005 eingeben. Der Bildschirm zeigt Folgendes an:

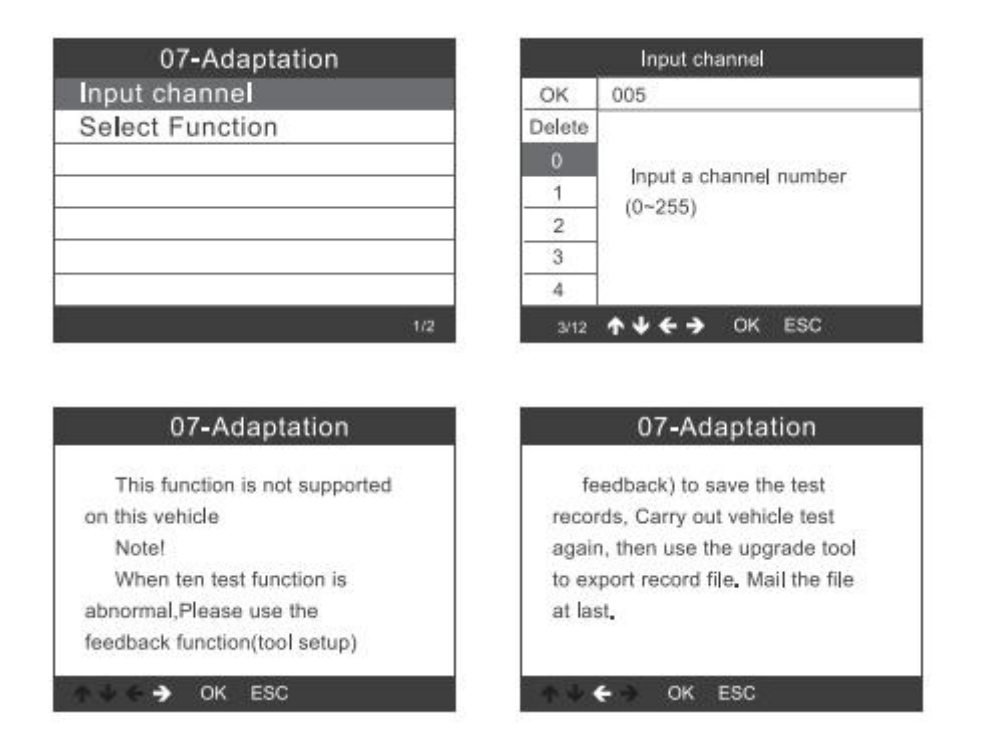

Wählen Sie [Funktion auswählen] und dann [Eingangskanal], wenn Sie die Nummer 005 eingeben.Der Bildschirm zeigt Folgendes an:

| Select Function             |  |  |
|-----------------------------|--|--|
| 001 Tank Chararacteristic(F |  |  |
| CH:002 Service reminder     |  |  |
| CH:002 Restting Service In  |  |  |
| CH:002 Consumption display  |  |  |
| CH:002 Consumption Corre    |  |  |
| CH:002 Language             |  |  |
| CH:002 Languane for error   |  |  |
| 1/84                        |  |  |

| OK     | 005                               |  |
|--------|-----------------------------------|--|
| Delete |                                   |  |
|        | Input a channel number<br>(0~255) |  |
| 1      |                                   |  |
| 2      |                                   |  |
| 3      |                                   |  |
| 4      |                                   |  |

## 2.1.1.7 Zugriffsberechtigung

| Select Function         |     |
|-------------------------|-----|
| 01-Version Information  |     |
| 02-Read Fault Codes     |     |
| 03-Erase Fault Codes    |     |
| 04-Read Datastream      |     |
| 05-Basic Setting        |     |
| 07-Adaptation           |     |
| 08-Access Authorization |     |
|                         | 7/7 |

| ОК     |                                           |  |
|--------|-------------------------------------------|--|
| Delete |                                           |  |
| 0      | Louis ands /Catas firs                    |  |
| 1      | Login code (Enter tive<br>decimal digits) |  |
| 2      |                                           |  |
| 3      |                                           |  |
| 4      |                                           |  |

#### 2.1.2. Torweg

| Select System           |     | Select Function         |  |
|-------------------------|-----|-------------------------|--|
| 0017-Dash Board         | 4   | 01-Version Information  |  |
| 0019-Gateway            | 5   | 02-Read Fault Codes     |  |
| 0061-Battery Regulation | 1   | 03-Erase Fault Codes    |  |
| 60ka 1975               |     | 04-Read Datastream      |  |
|                         |     | 05-Basic Setting        |  |
|                         |     | 07-Adaptation           |  |
|                         |     | 08-Access Authorization |  |
|                         | 1/3 |                         |  |

Weitere weitere Operationen entnehmen Sie bitte 2.1.1.1 bis 2.1.1.7

#### 2.1.3. Batterieverordnung

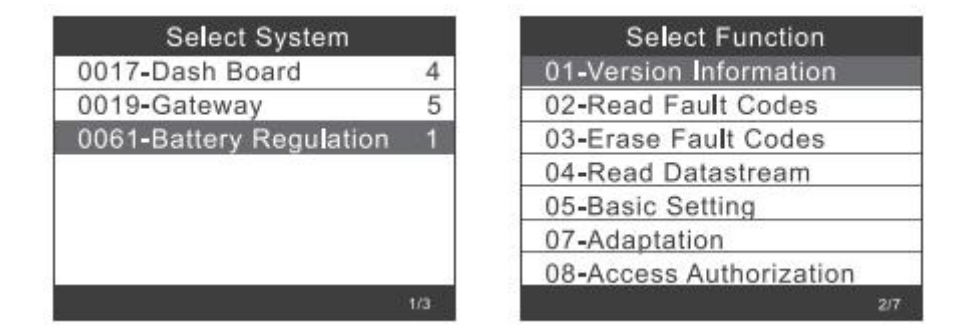

Weitere weitere Operationen entnehmen Sie bitte 2.1.1.1 bis 2.1.1.7

## 2.2. Systemauswahl:

#### 2.2.1. Wählen Sie [Systemauswahl], klicken Sie auf [Allgemeines System],

| Select Menu   | Select System            |
|---------------|--------------------------|
| Common System | 0001-Engine Control Modu |
| All Systems   | 0002-Transmission Contro |
|               | 0003-Brakes 1            |
|               | 0008-Air Conditioning    |
|               | 0009-Central Electrics   |
|               | 0015-Airbag              |
|               | 0016-Steering Column Ele |
| 1/2           | 1/14                     |

Wählen Sie ein System zum Testen aus. Weitere Informationen finden Sie unter 2.1.1 bis 2.1.3

| Select Function         |  |
|-------------------------|--|
| 01-Version Information  |  |
| 02-Read Fault Codes     |  |
| 03-Erase Fault Codes    |  |
| 04-Read Datastream      |  |
| 05-Basic Setting        |  |
| 07-Adaptation           |  |
| 08-Access Authorization |  |
|                         |  |

2.2.2. Wählen Sie [Alle Systeme]. Auf dem Bildschirm werden alle unterstützten Systeme angezeigt. Wählen Sie dann ein zu testendes System aus.

| Select Menu   | Select System            |
|---------------|--------------------------|
| Common System | 0001-Engine Control Modu |
| All Systems   | 0002-Transmission Contro |
|               | 0003-Brakes 1            |
|               | 0008-Air Conditioning    |
|               | 0009-Central Electrics   |
|               | 0015-Airbag              |
|               | 0016-Steering Column Ele |
| 2/2           | 1/14                     |

## 2.3. Crafter (LT3) test:

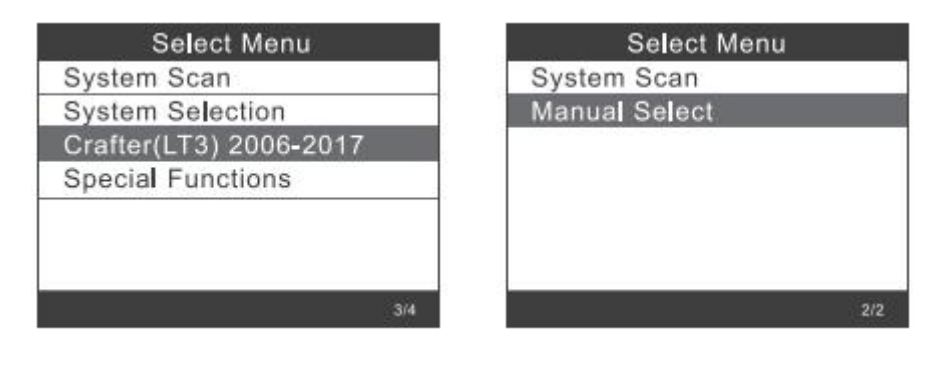

| Scanning[3%}             |   |
|--------------------------|---|
| 0001-Engine Control Modu | 1 |
|                          |   |
|                          |   |
|                          |   |
|                          |   |
| 1/1                      |   |

## 2.4. Spezialfunktionen:

Wählen Sie [Sonderfunktionen],

| Select Menu          | Special Functions         |
|----------------------|---------------------------|
| System Scan          | Service Reset             |
| System Selection     | Throttle Learning         |
| Crafter(LT3) 2006-20 | EPB ReplaceBrakePads      |
| Special Functions    | Diesel Engine Special Fun |
|                      | Steering Angle Learning   |
|                      | Tire Pressure Reset(TPMS) |
|                      | Injector Adaptation       |
| 3/4                  | 1/7                       |

Wählen Sie eine der Sonderfunktionen, z. B. [Service Reset].Drücken Sie [OK], um fortzufahren:

| Service Rese      | t |
|-------------------|---|
| Service Reset     |   |
| Flexible Interval |   |
| Fixed Interval    |   |
|                   |   |
|                   |   |
|                   |   |
|                   |   |
|                   |   |

Wählen Sie [Flexibles Intervall]. Es wird wie folgt angezeigt:

| Service Reset     |      |
|-------------------|------|
| Service Reset     | CH:4 |
| Flexible Interval | CH:4 |
| Fixed Interval    | CH:4 |
|                   | CH:4 |
|                   | CH:4 |
|                   | CH:4 |
|                   | CH:4 |
| 2/3               |      |

| Flexible Interval          |   |
|----------------------------|---|
| CH:42 Min Mileage:15000ki  | m |
| CH:42 Min Mileage:30000ki  | m |
| CH:49 Min Time Interval:36 |   |
| CH:49 Min Time Interval:73 |   |
| CH:43 Max Mileage:15000k   | m |
| CH:43 Max Mileage:30000k   | m |
| CH:44 Min Time Interval:36 |   |
| 1/5                        | 9 |

| Flexible Interval          |
|----------------------------|
| CH:44 Min Time Interval:36 |
| CH:45 oil Quality          |
|                            |
|                            |
|                            |
|                            |
|                            |
| 7)9                        |

| CH:50 | Fixed  | Mileage:15000km   |
|-------|--------|-------------------|
| CH:50 | Fixed  | Mileage:30000km   |
| CH:51 | Fixed  | Time Interval:36. |
| CH:51 | Fixed  | Time Interval:73. |
| CH:45 | oil Qu | ality             |

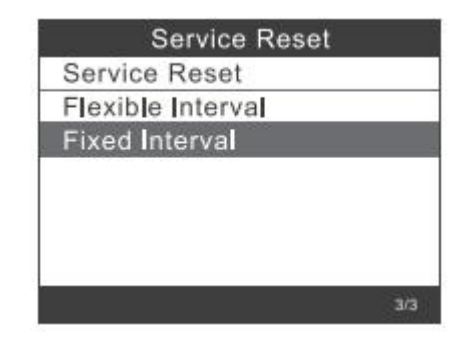

Anmerkung: Stellen Sie vor dem Einstellen des Wartungsintervalls die entsprechende [Ölqualität] ein.

Wenn das Fahrzeug das UDS-Protokoll verwendet, können Sie die Einstellungen zum Zurücksetzen der Inspektion, zum Zurücksetzen des Service sowie zum Kilometerstand und zur Uhrzeit vornehmen.Die Einstellungen für Kilometerstand und Zeit können manuell mit einem beliebigen Wert eingegeben werden.

## 3. EPB zurückgesetzt

Wählen Sie [EPB-Reset] und drücken Sie die Taste [OK], um fortzufahren

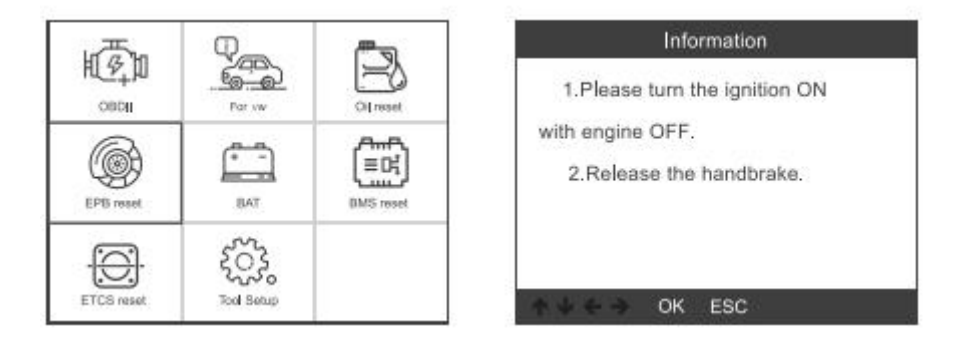

3.1.Wählen Sie [EPB-Bremsbeläge ersetzen] und drücken Sie die Taste [OK], um fortzufahren:

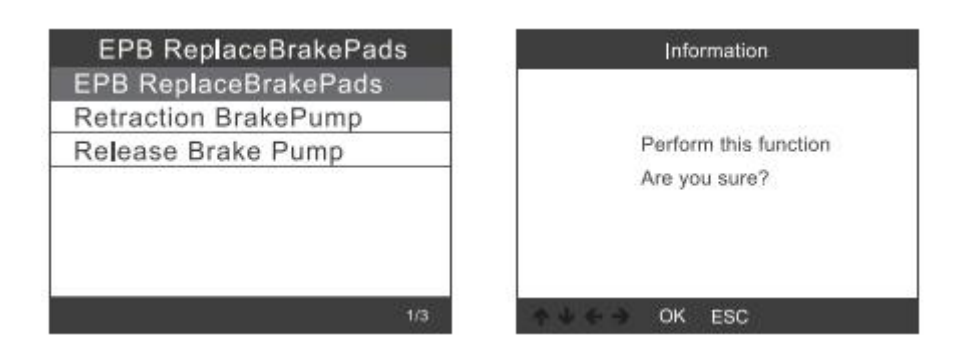

Fahren Sie die Bremspumpe ein, beachten Sie die Betriebstipps und drücken Sie die Taste [OK], um fortzufahren:

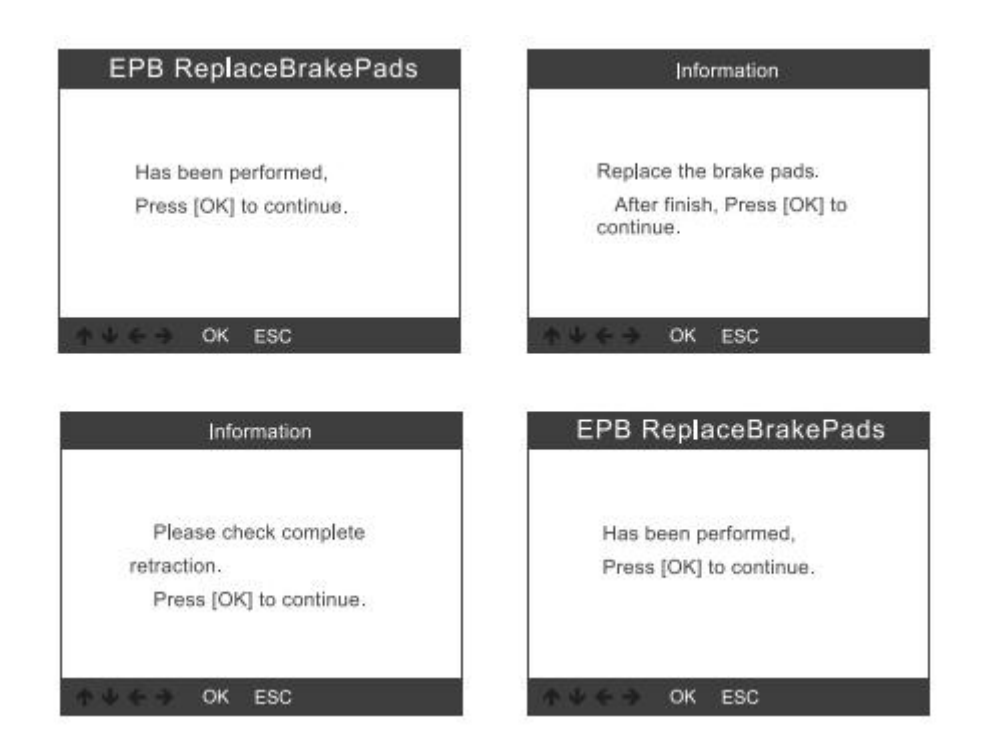

3.1.1. Überprüfen Sie, ob die Bremspumpe vollständig gelöst ist.Der Vorgang zum Ersetzen der Bremsbeläge ist abgeschlossen. Drücken Sie zum Abschluss [OK]

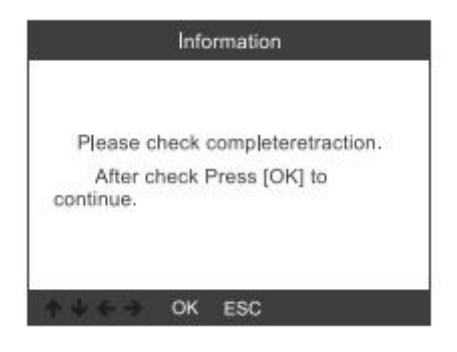

3.2. Wählen Sie [Einfahrbremspumpe] und drücken Sie [OK], um fortzufahren:

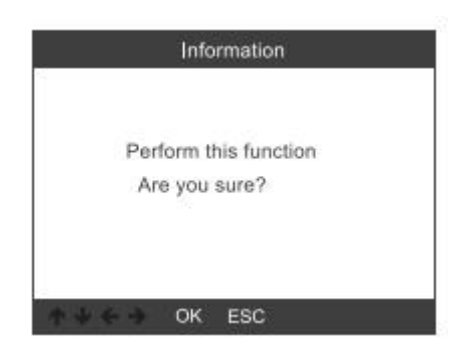

3.2.1. Nachdem Sie die Bremspumpe eingefahren haben, drücken Sie [OK], um fortzufahren:

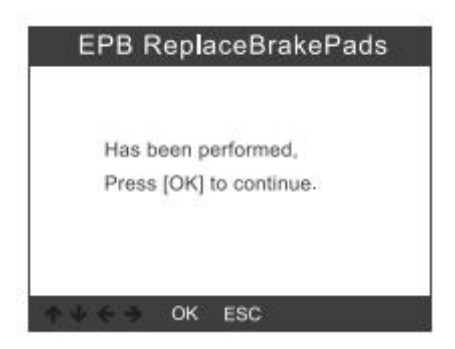

3.2.2. Überprüfen Sie, ob der Rückzug vollständig ist, und beginnen Sie dann, die Bremsbeläge auszutauschen.Wenn Sie fertig sind, klicken Sie auf OK, um fortzufahren:

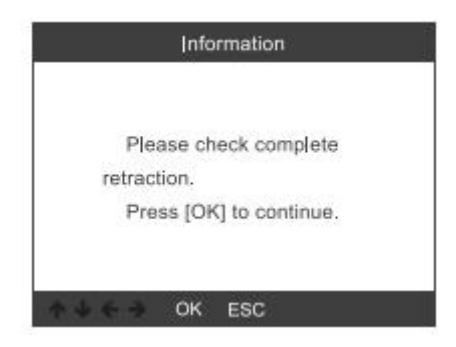

3.3. Wählen Sie [Bremspumpe lösen] und drücken Sie [OK], um fortzufahren:

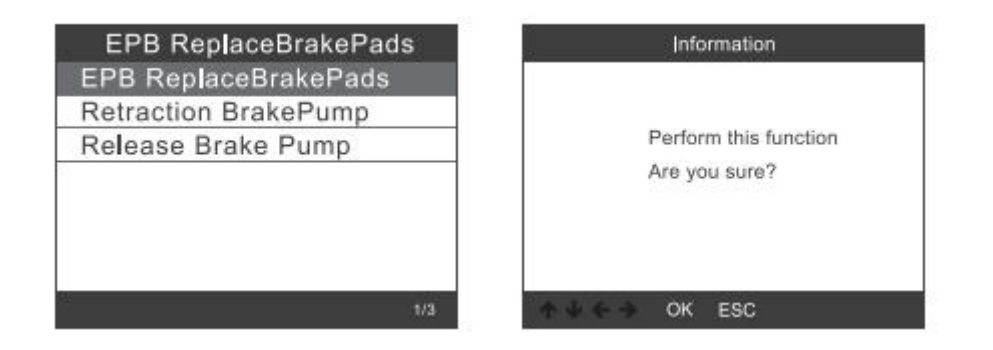

3.3.1. Lassen Sie die Bremspumpe los und drücken Sie [OK], um fortzufahren:

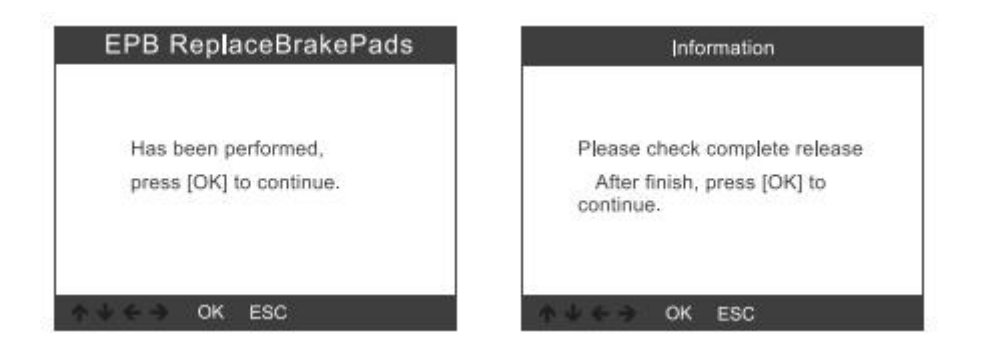

## 4. Batterieregistrierung

Wählen Sie die Option [BMS zurücksetzen] und drücken Sie die Taste [OK].Der Bildschirm zeigt Folgendes an:

| Battery  | Registration                            |
|----------|-----------------------------------------|
| 0019-Ga  | teway                                   |
| 0016-Bat | tery Regulation                         |
| 008C-Ba  | ttery Energy Contr                      |
|          | ~~~~~~~~~~~~~~~~~~~~~~~~~~~~~~~~~~~~~~~ |
|          |                                         |
|          |                                         |
|          |                                         |
|          |                                         |

# 4.1.Drücken Sie erneut die Taste [OK]. Auf dem Bildschirm werden alte Batterieparameter angezeigt.

Es ist besser, die Parameter aufzuzeichnen, um zu verhindern, dass die alten Batterieparameter wiederhergestellt werden, wenn die neuen Batterieparameter nicht verfügbar sind.

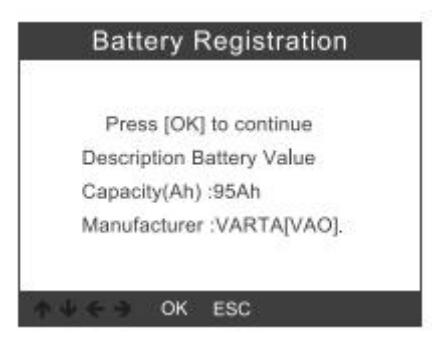

## 4.2. Wählen Sie eine neue Batteriekapazität und einen neuen Hersteller:

| Select battery capacity | Select battery manufacturer |
|-------------------------|-----------------------------|
| 95Ah                    | Moll[MLA]                   |
| 110Ah                   | VARTA[VAO]                  |
| 68Ah                    | JCI/JCB[JCB]                |
| 75Ah                    | Exide[TU3]                  |
| 92Ah                    | JFF(Boading)/China[5D0]     |
| 105Ah                   | Banner[BA2]                 |
| 115Ah                   | EPN[EPM]                    |
| 8/20                    | 1/8                         |

Anmerkung: Wenn der Hersteller nicht in der Liste aufgeführt ist, wählen Sie bitte einen anderen aus

## 4.3. Drücken Sie die Taste [OK], um fortzufahren:

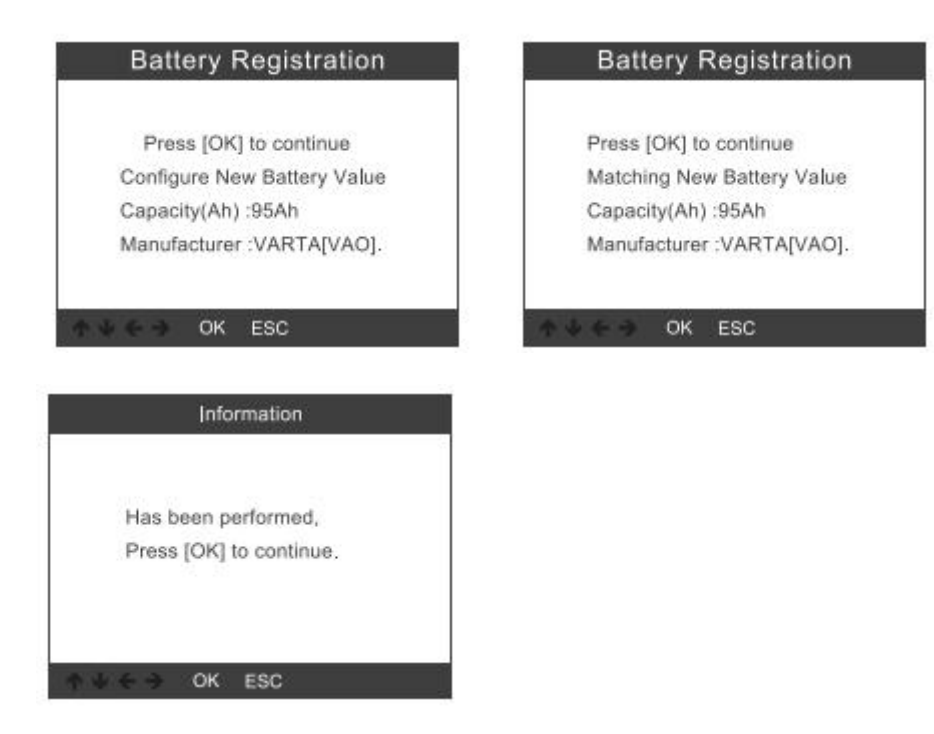

## 5. OBDII-Diagnose

## 5.1. Codes lesen

Gespeicherte Codes werden auch als "harte Codes" oder "permanente Codes" bezeichnet.Diese Codes bewirken, dass das Steuergerät die Störungsanzeigelampe (MIL) aufleuchtet, wenn ein emissionsbezogener Fehler auftritt.

Pending Codes werden auch als "Maturing Codes" oder "Continuous Monitor Codes" bezeichnet.

Es weist auf das Problem hin, das das Steuermodul während des aktuellen oder letzten Fahrzyklus erkannt hat, das jedoch nicht als schwerwiegend eingestuft wird.

Anstehende Codes schalten die Störungsanzeige nicht ein und die Codes werden aus dem Speicher gelöscht, wenn während der folgenden Aufwärmphase kein Fehler auftritt

1) Wählen Sie mit den Navigationstasten AUF / AB die Option Codes lesen aus dem Diagnosemenü aus und drücken Sie [OK].

Wenn keine Diagnosefehlercodes vorhanden sind, wird auf dem Display angezeigt

| Read Codes        |     |
|-------------------|-----|
| Erase Codes       |     |
| I/M Readiness     |     |
| Data Stream       |     |
| Evap System Tes   | st  |
| Vehicle Informati | ion |

zeigt an, dass im Modul keine (ausstehenden) Codes gespeichert sind!Warten Sie einige Sekunden oder drücken Sie eine beliebige Taste, um zum Diagnosemenü zurückzukehren.

2) Zeigen Sie DTCs und ihre Definitionen auf dem Bildschirm an.

| P0143           | 1/8                       |
|-----------------|---------------------------|
| Generic         | Current                   |
| Bank i Ganadi G |                           |
| Rank 1 Sensor 3 | 899999999999 <b>9</b> 999 |

Die Steuergerätenummer, die Reihenfolge der DTCs, die Gesamtzahl der erkannten Codes und die Art der Codes (herstellerspezifisch) werden oben rechts angezeigt

Ecke des Displays.

#### 5.2. Codes löschen

Hinweise: Diese Funktion wird bei ausgeschaltetem Schlüssel ausgeführt.Starten Sie den Motor nicht.Stellen Sie vor dem Ausführen dieser Funktion sicher, dass Sie die Fehlercodes abrufen und aufzeichnen.Nach dem Löschen sollten Sie die Fehlercodes erneut abrufen oder die Zündung einschalten und die Codes erneut abrufen.Wenn es immer noch Fehlercodes für schwierige Probleme gibt, suchen Sie zunächst nach dem Grund für den Fehlercode und beheben Sie dann das Problem.Jetzt können die Fehlercodes gelöscht werden.

1) Verwenden Sie die Navigationstasten AUF / AB, um im Diagnosemenü die Option Codes löschen auszuwählen, und drücken Sie auf [OK].

| Diagnostic Menu     | I   |
|---------------------|-----|
| Read Codes          |     |
| Erase Codes         |     |
| I/M Readiness       |     |
| Data Stream         |     |
| Evap System Test    |     |
| Vehicle Information |     |
|                     |     |
|                     | 1/6 |

2) Eine Warnmeldung fordert Sie zur Bestätigung auf.

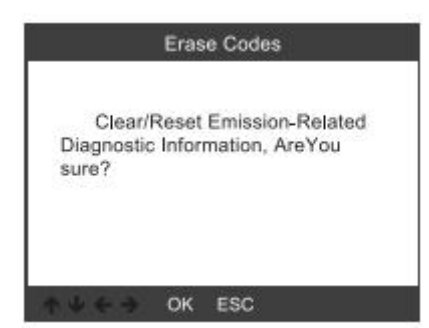

#### 3) Bestätigen Sie mit [OK].

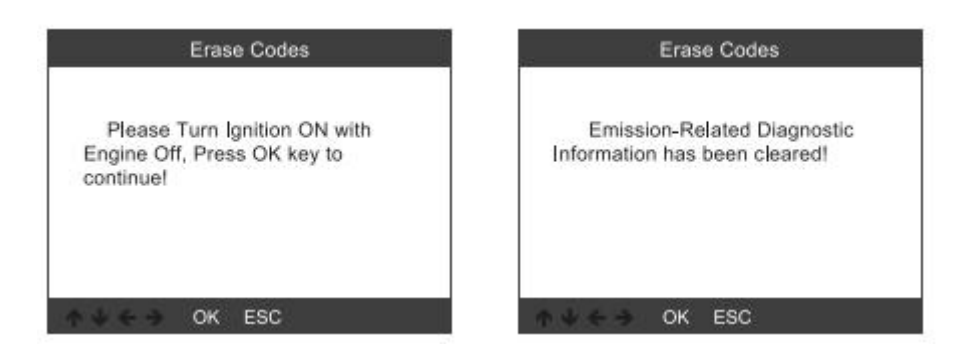

#### 5.3.1 / M-Bereitschaft

I / M bezieht sich auf Inspektion und Wartung, die von der Regierung gesetzlich vorgeschrieben sind, um die bundesstaatlichen Reinluftstandards zu erfüllen.Die I / M-Bereitschaft zeigt an, ob die verschiedenen emissionsrelevanten Systeme des Fahrzeugs ordnungsgemäß funktionieren und für Inspektions- und Wartungstests bereit sind.

Die I / M-Bereitschaftsüberwachungsstatusfunktion kann auch verwendet werden (nachdem die Reparatur eines Fehlers durchgeführt wurde), um zu bestätigen, dass die Reparatur korrekt durchgeführt wurde, und / oder um den Überwachungslaufstatus zu überprüfen.

| I/M Readiness           |
|-------------------------|
| Since DTCs Were Cleared |
| This Drive Cycle        |
|                         |
|                         |
|                         |
|                         |
|                         |
| 1/2                     |
|                         |

#### 5.4. Datenstrom

Das OBDII-Scan-Tool ist ein spezielles Diagnosetool, das mit dem Fahrzeugcomputer kommuniziert.Mit dem Scan-Tool können Sie Live-Daten in Echtzeit anzeigen.Diese Informationen umfassen Werte (Volt, Drehzahl, Temperatur, Geschwindigkeit usw.) und Systemstatusinformationen (offener Regelkreis, geschlossener Regelkreis, Kraftstoffsystemstatus usw.), die von den verschiedenen Fahrzeugsensoren, -schaltern und -aktoren generiert werden.

Drücken Sie Enter

| Diagnostic Menu     | Datastream     |
|---------------------|----------------|
| Read Codes          | View All Items |
| Erase Codes         | Select Items   |
| I/M Readiness       |                |
| Data Stream         |                |
| Evap System Test    |                |
| Vehicle Information |                |
|                     |                |
| 4/6                 | 1/2            |

#### 5.5. Test des Ausweichspruchs

Diese Funktion ermöglicht die Durchführung einer Dichtheitsprüfung des Verdampfungssystems unter den erforderlichen Bedingungen, führt die Prüfung jedoch nicht durch.Der Fahrzeughersteller ist dafür verantwortlich, die Kriterien festzulegen, nach denen die Prüfung automatisch abgebrochen wird.

Bevor Sie diese Funktion ausführen, überprüfen Sie bitte das Reparaturhandbuch des Fahrzeugs, um die erforderlichen Verfahren zu ermitteln.

| Diagnostic Menu     | Evap System Test            |
|---------------------|-----------------------------|
| Read Codes          |                             |
| Erase Codes         | -                           |
| I/M Readiness       | Evaportive system leak test |
| Data Stream         | not supported               |
| Evap System Test    |                             |
| Vehicle Information |                             |
|                     |                             |
| 5/6                 | ↑ ↓ ← → OK ESC              |

#### 5.6. Fahrzeuginformationen

Wählen Sie [Fahrzeuginformationen] und drücken Sie [ENTER]. Auf dem Bildschirm werden Informationen wie VIN (Fahrzeugidentifikationsnummer), CID (Kalibrierungs-ID) und CVN (Kalibrierungsprüfnummer) angezeigt.

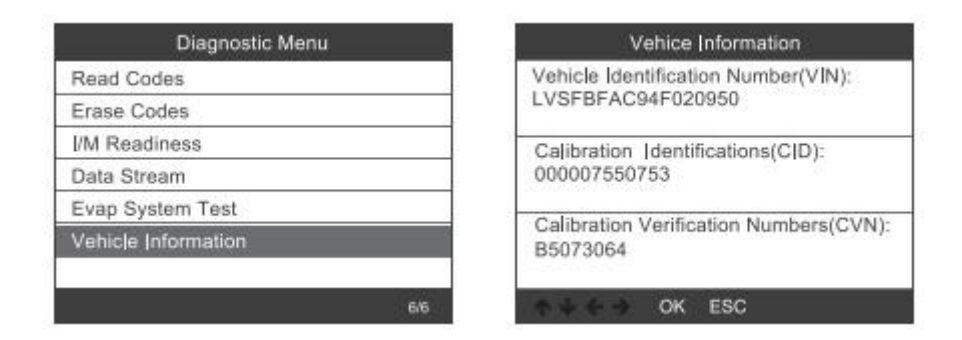

## 6. Tool-Setup

## 6.1. Sprache

Wählen Sie [Sprache] und es wird wie folgt angezeigt:

| Tool Setup                       | Language    |
|----------------------------------|-------------|
| Language                         | English     |
| Beeper                           | Svenska     |
| Instructions(Display at startup) | Suomalainen |
| Unit of Measure                  | Norsk språk |
| Skin Style                       | Dansk       |
| Feedback                         | Deutsch     |
| Device Information               | Français    |
| 1/7                              | 1/10        |

## 6.2. Piepser

Wählen Sie [Beeper] und es wird wie folgt angezeigt:

| Tool Setup                       | Beeper |
|----------------------------------|--------|
| Language                         | OFF    |
| Beeper                           | ON     |
| Instructions(Display at startup) |        |
| Unit of Measure                  |        |
| Skin Style                       |        |
| Feedback                         |        |
| Device Information               |        |
| 2/7                              | 1/2    |

## 6.3. Anleitung

Wählen Sie [Anweisungen] und es wird wie folgt angezeigt:

| Tool Setup                       | Instrucions(Display at startup) |
|----------------------------------|---------------------------------|
| Language                         | OFF                             |
| Beeper                           | ON                              |
| Instructions(Display at startup) | 1                               |
| Unit of Measure                  |                                 |
| Skin Style                       |                                 |
| Feedback                         |                                 |
| Device Information               |                                 |
| 3/7                              | 1/2                             |

## 6.4. Maßeinheit

Wählen Sie die Maßeinheit und sie wird wie folgt angezeigt:

| Tool Setup                       | L        |
|----------------------------------|----------|
| Language                         | Mertic   |
| Beeper                           | Imperial |
| Instructions(Display at startup) |          |
| Unit of Measure                  |          |
| Skin Style                       |          |
| Feedback                         | -        |
| Device Information               | -        |
| 4/7                              | . M.     |

| Unit of m | leasure |
|-----------|---------|
| Mertic    |         |
| Imperial  |         |
|           |         |
|           |         |
|           |         |
|           |         |
|           |         |
|           | 1/2     |

## 6.5. Hautstil

Wählen Sie die Maßeinheit und sie wird wie folgt angezeigt:

| Tool Setup                       | Skin Style |
|----------------------------------|------------|
| Language                         | Sky Gray   |
| Beeper                           | Gem Blue   |
| Instructions(Display at startup) |            |
| Unit of Measure                  |            |
| Skin Style                       |            |
| Feedback                         |            |
| Device Information               |            |
| 5/7                              | 1/2        |

## 6.6. Feedback

1) Wenn die [OBDII] -Funktion einen Verbindungsfehler mit dem Fahrzeug anzeigt, verwenden Sie bitte die Feedback-Funktion.Wählen Sie [Feedback] und es wird wie folgt angezeigt:

| Tool Setup                       | Feedback                       |
|----------------------------------|--------------------------------|
| Language                         |                                |
| Beeper                           | Automatic recording is ready.  |
| Instructions(Display at startup) | perform the related functions  |
| Unit of Measure                  | that require feedback.         |
| Skin Style                       | disconnect the car, connect to |
| Feedback                         | the computer via USB use the   |
| Device Information               |                                |
| 6/7                              | ♠ ↓ ← → OK ESC                 |

Weiter: Drücken Sie die EXIT-Taste und kehren Sie zum Hauptmenü zurück.Wählen Sie zum erneuten Erkennen das Menü [OBDII], um die Daten aufzuzeichnen.

2) Übertragen Sie Daten auf Ihren Computer und generieren Sie eine Feedback-Datei.

Laden Sie die Upgrade-Datei von der ANCEL-Website auf Ihren Computer herunter.

Das Gerät ist über ein USB-Kabel mit dem Computer verbunden.

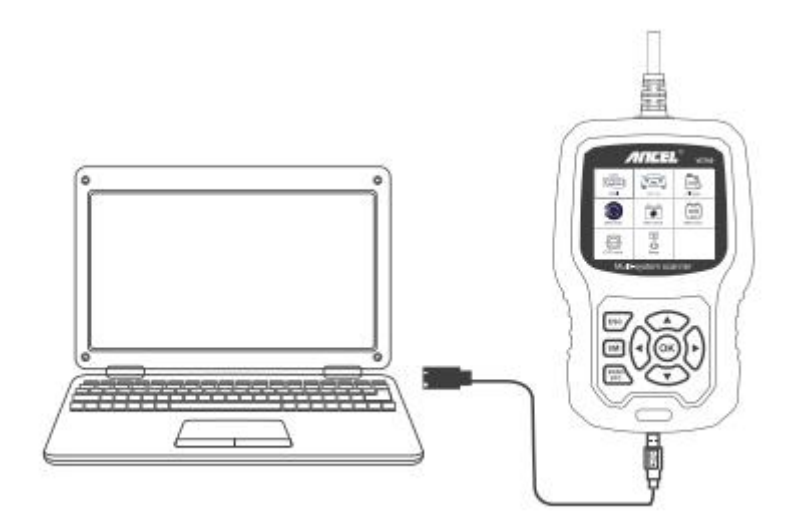

Wählen Sie "Update" -Datei und es wird wie folgt angezeigt:

| bin bin  | 2019/7/1 10:46 | File folder |          |
|----------|----------------|-------------|----------|
| driver   | 2019/7/1 10:46 | File folder |          |
| README   | 2019/7/1 10:46 | BIN File    | 1 KB     |
| 🗘 Update | 2019/7/1 10:46 | Application | 9,166 KB |

Klicken Sie auf "Feedback" und es wird wie folgt angezeigt:

| Getting i el | evant information, Please woit about | a minute       |  |
|--------------|--------------------------------------|----------------|--|
|              | Feedback                             | Review & Print |  |
|              |                                      |                |  |

| 名称           | 修改日期            | 米型     | 大小       |
|--------------|-----------------|--------|----------|
| 🔰 bin        | 2019/5/22 10:07 | 文件疾    |          |
| a driver     | 2019/5/22 10:06 | 文件夹    |          |
| README.txt   | 2019/5/21 19:30 | 文本文档   | 1 KB     |
| 🗘 Update.exe | 2019/5/21 19:30 | 应用程序   | 9,166 KB |
| Feedback.bin | 2019/7/24 11:10 | BIN 文件 | 128 KB   |

Bitte senden Sie die Datei feedback.bin an support@anceltech.com.

## 6.7. Geräteinformation

Wählen Sie Geräteinformationen und es wird wie folgt angezeigt:

| Tool Setup                       | Device information  |  |  |
|----------------------------------|---------------------|--|--|
| Language                         | Collumn Venien      |  |  |
| Beeper                           | Software version:   |  |  |
| Instructions(Display at startup) | Library Version     |  |  |
| Unit of Measure                  | V1.00.000           |  |  |
| Skin Style                       | Serial Number:      |  |  |
| Feedback                         | ANCEL20170500125280 |  |  |
| Device Information               |                     |  |  |
| 7/7                              | ↑↓ ← → OK ESC       |  |  |

## 7. Aktualisieren

- 1. Update-Software herunterladen
- 2. Verbinden Sie das Gerät über ein USB-Kabel mit dem Computer

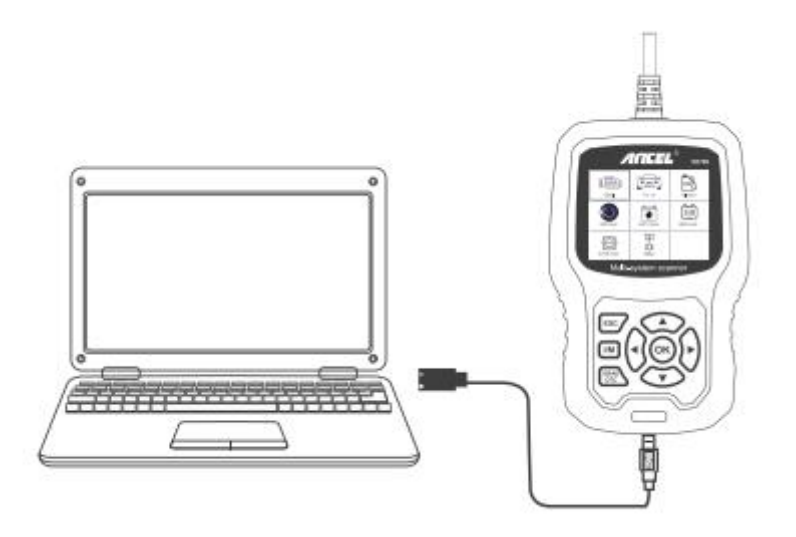

3. Die Update-Software wird nur vom 08.07.10 unterstützt.

\* Windows 8/10 kann Update-Software direkt ausführen,

\* Klicken Sie in den Treiberdateien auf "install driver.bat", um den Treiber zu installieren, wenn das Computersystem Windows 7 ist

| 🗼 bin    | 2019/7/1 10:46 | File folder |          |
|----------|----------------|-------------|----------|
| 🗼 driver | 2019/7/1 10:46 | File folder |          |
| README   | 2019/7/1 10:46 | BIN File    | 1 KB     |
| 🗘 Update | 2019/7/1 10:46 | Application | 9,166 KB |

## 8. Garantie und Service

## 8.1. Begrenzte einjährige Garantie

diese garantie ist ausdrücklich auf personen beschränkt, die ancel vd700-produkte zum zweck des weiterverkaufs oder der bestimmungsgemäßen verwendung durch den käufer erwerben.

Für den Codeleser ANCEL VD700 wird eine Garantie auf Material- und Verarbeitungsfehler für ein Jahr (12 Monate) ab dem Datum der Lieferung an den Benutzer gewährt.

Diese Garantie gilt nicht für Teile, die missbraucht, verändert, für einen anderen Zweck als den vorgesehenen verwendet oder in einer Weise verwendet wurden, die nicht mit den Gebrauchsanweisungen vereinbar ist.Das ausschließliche Rechtsmittel für defekte Kfz-Zähler ist die Reparatur oder der Austausch. ANCEL VD700 haftet nicht für Folgeschäden oder Folgeschäden.

Die endgültige Feststellung der Mängel erfolgt durch ANCEL gemäß den von ANCEL festgelegten Verfahren.Kein Vertreter, Angestellter oder Vertreter von ANCEL ist befugt, ANCEL für Zusicherungen, Zusicherungen oder Gewährleistungen in Bezug auf ANCEL-Kfz-Zähler zu verpflichten, es sei denn, dies wird hierin angegeben.

## 8.2. Serviceverfahren

Bei Fragen wenden Sie sich bitte an Ihren Händler vor Ort oder besuchen Sie unsere Website www.anceltech.com.

Wenn Sie den Scanner zur Reparatur einsenden müssen, wenden Sie sich an Ihren Händler vor Ort, um weitere Informationen zu erhalten.